## PANDUAN PENGGUNAAN SI PENILAIAN LOKAKARYA PPG

1. Buka alamat <a href="http://ppg.uny.ac.id/workshop">http://ppg.uny.ac.id/workshop</a>

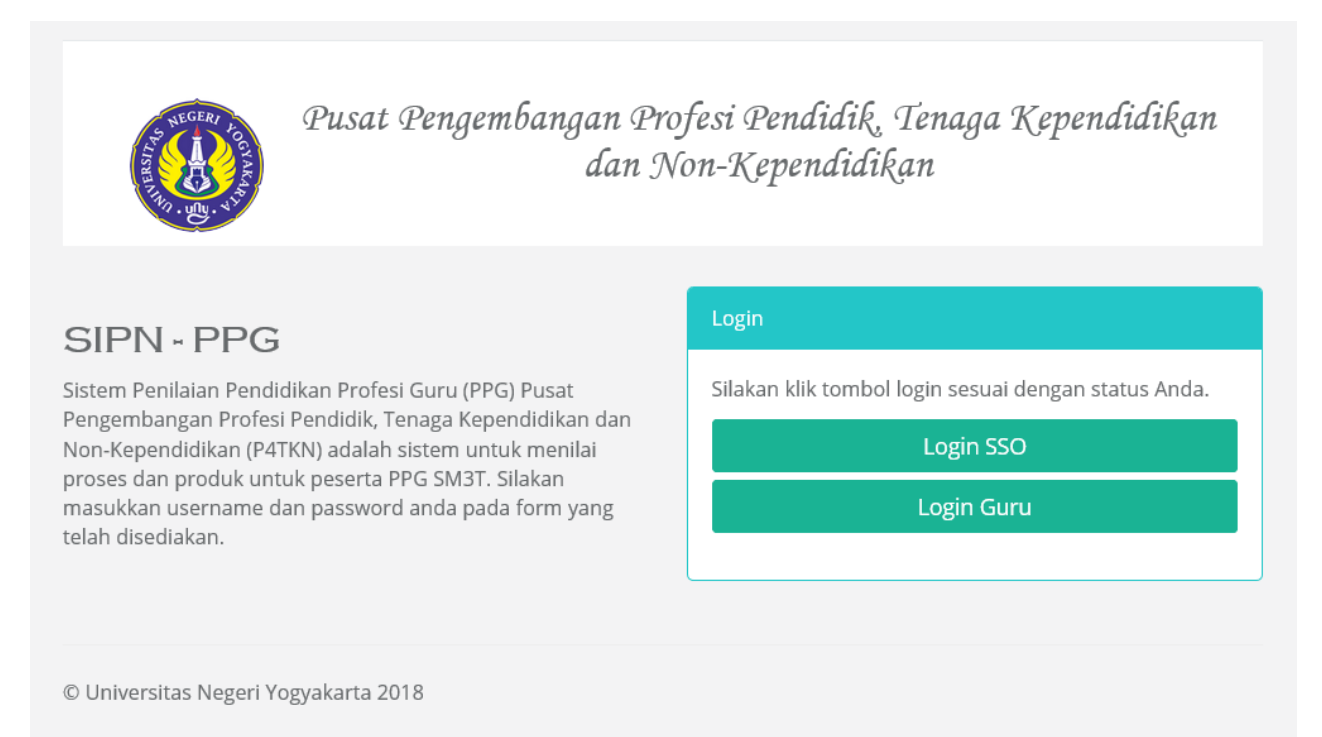

2. Klik Login SSO. Maka anda akan dialihkan pada laman login SSO. Masukkan username dan password UNY ID anda.

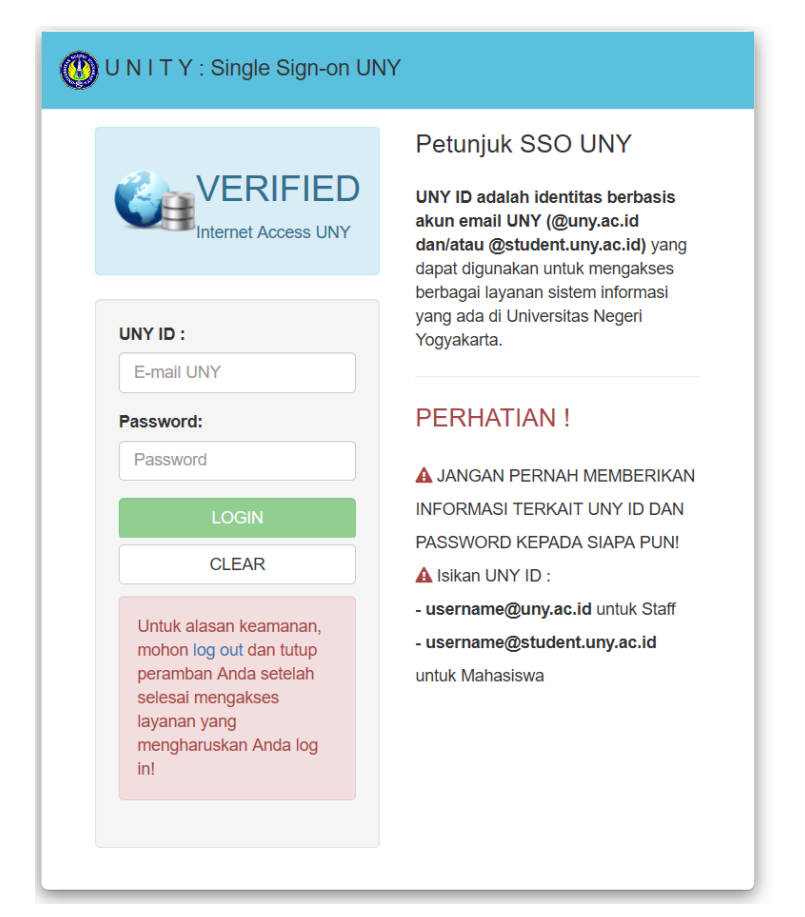

3. Anda akan masuk pada halaman utama sistem. Pada halaman utama sistem terdapat menu "Kelas Lokakarya" di bagian kiri halaman.

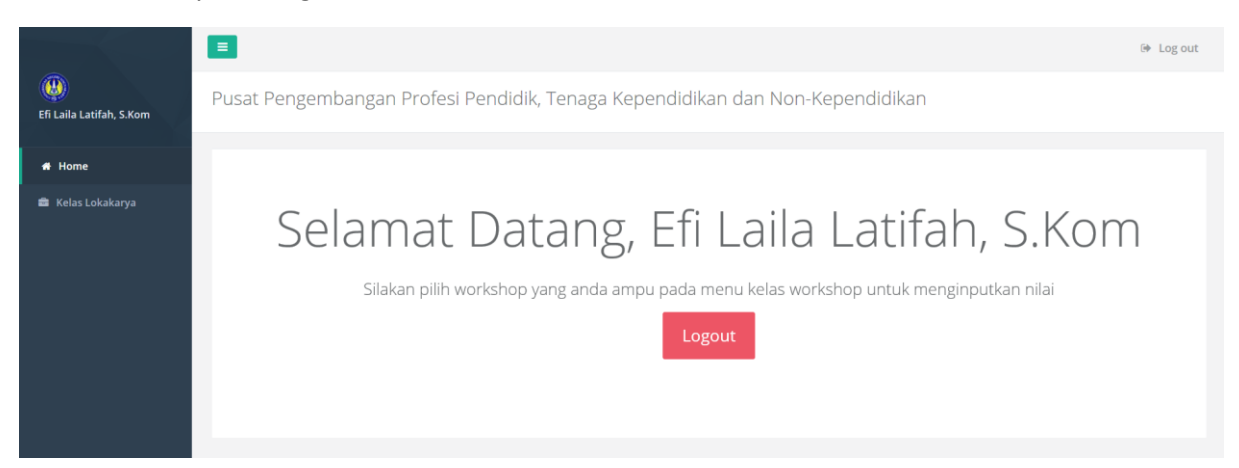

4. Pilih menu "Kelas Lokakarya" . Maka akan muncul halaman berisi kelas yang diampu.

| 🖤<br>fi Laila Latifah, S.Kom | Kelas L<br>Home / Ke | _OKAKATYA<br>elas Lokakarya |                      |                                  |         |                          |   |
|------------------------------|----------------------|-----------------------------|----------------------|----------------------------------|---------|--------------------------|---|
|                              | -                    |                             |                      |                                  |         |                          |   |
| 🖥 Kelas Lokakarya            |                      |                             | Kel                  | as Lokakarya                     |         |                          |   |
|                              |                      |                             | Menamp               | ilkan data ke 1 - 4 dari 4 hasil |         |                          |   |
|                              | #                    | Nama Matakuliah             | Workshop             | Nama Prodi                       | Periode | Pengampu                 |   |
|                              | 1                    | Workshop Microteaching      | Micro Teaching       | Pendidikan Bahasa Indonesia      | 2015    | Efi Laila Latifah, S.Kom | 1 |
|                              | 2                    | Tes Kelas Workshop          | Lokakarya Bahan Ajar | Bimbingan dan Konseling          | 2018    | Efi Laila Latifah, S.Kom | 1 |
|                              | 3                    | WS Bahan Ajar Tes           | Lokakarya Bahan Ajar | Pendidikan Bahasa Indonesia      | 2015    | Efi Laila Latifah, S.Kom | 1 |
|                              |                      |                             |                      |                                  |         |                          |   |

5. Klik icon pensil untuk melihat detail kelas. Pada halaman kelas lokakarya terdapat nama matakuliah, jenis lokakarya, program studi, nama dosen pengampu, serta daftar mahasiswa. Selain itu terdapat tombol untuk melakukan input nilai mahasiswa.

| WS Bahan Ajar Tes |                                                       |                                   |                     |                                                                             |                                                                      |                    |  |  |
|-------------------|-------------------------------------------------------|-----------------------------------|---------------------|-----------------------------------------------------------------------------|----------------------------------------------------------------------|--------------------|--|--|
| Nama              | Nama Matakuliah WS Bahan Ajar Tes                     |                                   |                     |                                                                             |                                                                      |                    |  |  |
| Works             | Jorkshop Lokakarya Bahan Ajar                         |                                   |                     |                                                                             |                                                                      |                    |  |  |
| Prodi             |                                                       |                                   |                     |                                                                             | Pendidikan Bahasa Indonesia                                          |                    |  |  |
|                   |                                                       |                                   |                     | Menampilkan 1 pengampu                                                      |                                                                      |                    |  |  |
| No                | Nama Dosen                                            |                                   |                     |                                                                             |                                                                      |                    |  |  |
| 1                 | Efi Laila Latifah, S.Kom                              |                                   |                     |                                                                             |                                                                      |                    |  |  |
|                   |                                                       |                                   |                     |                                                                             |                                                                      |                    |  |  |
|                   |                                                       |                                   |                     |                                                                             | Input Nilai Proses                                                   | Input Nilai Produk |  |  |
|                   |                                                       |                                   | Men                 | ampilkan data ke 1 - 18 dari 18 mahasiswa                                   | Input Nilai Proses                                                   | Input Nilai Produk |  |  |
|                   | No Peserta 1                                          | NIM                               | Men<br>Nama Peserta | ampilkan data ke 1 - 18 dari 18 mahasiswa                                   | Input Nilai Proses<br>Rata-rata nilai (Proses & Produk)              | Input Nilai Produk |  |  |
| No                | No Peserta 1                                          | NIM                               | Men<br>Nama Peserta | ampilkan data ke 1 - 18 dari 18 mahasiswa                                   | Input Nilai Proses<br>Rata-rata nilai (Proses & Produk)              | Input Nilai Produk |  |  |
| <b>No</b>         | <b>No Peserta 1</b>                                   | NIM<br>15221299015                | Men<br>Nama Peserta | ampilkan data ke 1 - 18 dari 18 mahasiswa<br>Santi Harnani                  | Input Nilai Proses<br>Rata-rata nilai (Proses & Produk)<br>(not set) | Input Nilai Produk |  |  |
| <b>No</b>         | No Peserta J!           201432098           201432269 | NIM<br>15221299015<br>15221299005 | Men<br>Nama Peserta | ampilkan data ke 1 - 18 dari 18 mahasiswa<br>Santi Harnani<br>TRI HARIYANTI | Input Nilai Proses Rata-rata nilai (Proses & Produk) (not set) 0     | Input Nilai Produk |  |  |

6. Klik tombol input nilai yang bersesuaian untuk menginputkan nilai mahasiswa. Akan muncul form input nilai seperti pada gambar di bawah.

|    | Porilah ciras sada                                                                                                    | hutir hutir parapeapaap pambelaiaraa d               | Petunjuk                              | skor (1, 2, 2, 4, 5) sosuai dangan kritaria | sobaraj borkut       |
|----|----------------------------------------------------------------------------------------------------|------------------------------------------------------|---------------------------------------|---------------------------------------------|----------------------|
|    | 1 = sangat tidak baik                                                                                                    | 2 = tidak baik                                       | 3 = kurang baik                       | <b>4 = baik</b>                             | 5 = sangat baik      |
|    |                                                                                                    |                                                      |                                       |                                             |                      |
|    |                                                                                                    |                                                      | Pilih Mahasiswa                       |                                             |                      |
| ١o |                                                                                                    | Aspel                                                | x yang dinilai                        |                                             | Skor                 |
| 1  | Tanggung jawab (sanggup menye                                                                                                    | elesaikan tugas sesuai dengan ketentuan,             | misal:melaksanakan pembelajaran de    | ngan baik dan sesuai jadwal)                | 0 1 0 2 0 3 0 4 0    |
| 2  | Kemandirian (tidak tergantung pada teman lainnya)         0         1         0         2         0         3         0         4                                                                                           |                                                      |                                       |                                             | 0 1 0 2 0 3 0 4 0    |
| 3  | Kejujuran (menyampaikan sesuatu apa adanya, misal: tidak mengaku buatannya, bila dia memang tidak membuat produk itu) 🔿 1 🔿 2 🔿 3 (                                                                                         |                                                      |                                       |                                             |                      |
| 4  | Kedisiplinan (kepatuhan terhadap ketentuan yang berlaku, misal mulai dan mengakhiri kegiatan pembelajaran sesuai dengan jadwal) 🛛 1 🔾 2 🔾 3 🔾 4                                                                             |                                                      |                                       |                                             |                      |
| 5  | Etos kerja (komitmen dan semangat dalam melaksanakan tugas, misal yang memiliki etos kerja tinggi, bersemangat melaksanakan dan mentaati kaidah<br>kaidah dalam tugas)                                                      |                                                      |                                       |                                             | 0 1 0 2 0 3 0 4 0    |
| 6  | Inovasi dan Kreativitas (kemampuan dan kemauan untuk mengadakanpembaharuan melalui olah pikirnya, misal selalu berusaha menggunakan alam sekitar dan bahan-bahan yang ada di sekitarnya dalam proses pembelajaran di kelas) |                                                      |                                       |                                             | 0 1 0 2 0 3 0 4 0    |
| 7  | Kemampuan berkomunikasi (dap<br>berkomunikasi secara baik denga                                                                                                    | bat menyampaikan ide-idenya dengan ba<br>an sejawat) | hasa yang baik dan dapat dipahami ole | h sasaran, misal: dalam keseharian dapa     | ut 0 1 0 2 0 3 0 4 0 |
| 3  | Kemampuan bekerjasama                                                                                                    |                                                      |                                       |                                             | 0 1 0 2 0 3 0 4 0    |

Dalam menginputkan nilai, pertama kali dosen memilih mahasiswa yang akan diinputkan nilainya dengan mengklik pada pilihan mahasiswa seperti pada gambar di bawah.

| LEMBAR PENILAIAN PROSES WORKSHOP (BAHAN AJAR)         Petunjuk         Berilah skor pada butir-butir perencanaan pembelajaran demellih angka pada kolor, skor (1, 2, 3, 4, 5) sesual dengan kriteria sebagai berkut.         1 = sangat tidak baik       2 = tidak baik       3 = kurang baik       4 = baik       5 = sangat baik         1 = sangat tidak baik       2 = tidak baik       3 = kurang baik       4 = baik       5 = sangat baik         1 = sangat tidak baik       2 = tidak baik       3 = kurang baik       4 = baik       5 = sangat baik       4         1 = sangat tidak baik       2 = tidak baik       3 = kurang baik       4 = baik       5 = sangat baik       4         1 = sangat tidak baik       2 = tidak baik       2 = tidak baik       5 = sangat baik       4       5 = sangat baik       4       2 = tidak baik       5 = sangat baik       4       2       4       2       4       2       4       4       4       4       4       4<                                                                                                    |                                       |                                       |                                                         |                                             | FRM/P4TKN/12-0     |
|----------------------------------------------------------------------------------------------------|---------------------------------------|---------------------------------------|---------------------------------------------------------|---------------------------------------------|--------------------|
| Petunjuk         Berilah skor pada butir-butir perencanaan pembelajaran dengan cara memilih angka pada kolosskor (1, 2, 3, 4, 5) sesuai dengan kriteria sebagai berkut.         1 = sangat tidak baik       2 = tidak baik       3 = kurang baik       4 = baik       5 = sangat baik         1 = sangat tidak baik       2 = tidak baik       3 = kurang baik       4 = baik       5 = sangat baik       6         Colspan="4">Colspan="4">Colspan="4"Colspan="4">Colspan="4"Colspan="4">Colspan="4"Colspan="4">Colspan="4"Colspan="4"Colspan="4">Colspan="4"Colspan="4"Colspan="4">Colspan="4"Colspan="4"Colspan="4"Colspan="4"Colspan="4">Colspan="4"Colspan="4"Col |                                       | LEMBAR PEN                            | IILAIAN PROSES WORKSHOP (B                              | AHAN AJAR)                                  |                    |
| 1 = sangat tidak baik       2 = tidak baik       3 = kurang baik       4 = baik       5 = sangat baik         1 = sangat tidak baik       2 = tidak baik       3 = kurang baik       4 = baik       5 = sangat baik         1 = sangat tidak baik       2 = tidak baik       3 = kurang baik       4 = baik       5 = sangat baik         1 = sangat tidak baik       2 = tidak baik       2 = tidak baik       5 = sangat baik       2 = tidak baik         1 = sangat tidak baik       2 = tidak baik       2 = tidak baik       2 = tidak baik       2 = tidak baik         1 = sangat tidak baik       2 = tidak baik       2 = tidak baik       2 = tidak baik       2 = sangat baik         1 = sangat tidak baik       2 = tidak baik       2 = tidak baik       2 = tidak baik       2 = tidak baik         1 = sangat tidak baik       2 = tidak baik       2 = tidak baik       2 = tidak baik       2 = tidak baik         1 = sangat tidak baik       2 = tidak baik       2 = tidak baik       2 = tidak baik       2 = tidak baik         1 = sangat tidak baik       2 = tidak baik       3 = ketentuan yang berlaku, misal mulai dan mengakhiri kegiatan pembelajaran sesuai dengan jadwai)       0 = tidak baik       0 = tidak baik                                                                                                    | Berilah skor pada b                   | utir-butir perencanaan pembelajaran   | <b>Petunjuk</b><br>dengan cara memilih angka pada kolon | n skor (1, 2, 3, 4, 5) sesuai dengan kriter | ia sebagai berkut. |
| 201432269.15221299005 - TRI HARIYANTI  201432269.15221299005 - TRI HARIYANTI  1432098.15221299015 - Santi Harnani 1432269.15221299005 - TRI HARIYANTI 1434638.15221299005 - TRI HARIYANTI 1434638.15221299009 - WAHYU WARDANI SETYANINGSIH R 1435432.15221299016 - Yuni`ah 1436113.15221299016 - Yuni`ah 1437609.15221299007 - SRi WARIYATI 1138ncs 15221299007 - SRi WARIYATI 1138ncs 15221299007 - SRi WARIYATI 1138ncs 15221299007 - SRi WARIYATI 1138ncs 15221299007 - SRi WARIYATI 1138ncs 15221299007 - SRi WARIYATI 1138ncs 15221299007 - SRi WARIYATI 1138ncs 15221299007 - SRi WARIYATI 1138ncs 15221299007 - SRi WARIYATI 1138ncs 15221299007 - SRi WARIYATI 1138ncs 15221299007 - SRi WARIYATI 1138ncs 15221299007 - SRI WARIYATI 1138ncs 15221299007 - SRI WARIYATI 1138nc5 15221299007 - SRI WARIYATI 1138nc5 15221299007 - SRI WARIYATI                                                                                                    | 1 = sangat tidak baik                 | 2 = tidak baik                        | 3 = kurang baik                                         | 4 = baik                                    | 5 = sangat baik    |
| 201432269.15221299005 - TRI HARIYANTI          1432098.15221299015 - Santi Harnani          1432269.15221299005 - TRI HARIYANTI          1432638.15221299009 - WAHYU WARDANI SETYANINGSIH R          1435432.15221299018 - KRISPIN SUHERLI          1436113.15221299007 - SRi WARIYATI          1437609.15221299007 - SRi WARIYATI          1437609.15221299007 - SRi WARIYATI          1437609.15221299007 - SRi WARIYATI          1437609.15221299007 - SRi WARIYATI          1437609.15221299007 - SRi WARIYATI          1437609.15221299007 - SRi WARIYATI          1437609.15221299007 - SRi WARIYATI          1437609.15221299007 - SRi WARIYATI                                                                                                    |                                       |                                       |                                                         |                                             |                    |
| 201432269.15221299005 - TRI HARIYANTI                                                                                                    |                                       |                                       |                                                         |                                             |                    |
| 1432098.15221299015 - Santi Harnani       *         1432098.15221299005 - TRI HARIYANTI       *         1434638.15221299009 - WAHYU WARDANI SETYANINGSIH R       *         1435432.15221299018 - KRISPIN SUHERLI       *         143638.15221299016 - Yuni ah       *         1437609.15221299017 - SRI WARIYATI       *         1437609.15221299017 - SRI WARIYATI       *         *       *         1437609.15221299017 - SRI WARIYATI       *         *       *         *       *         *       *         *       *         *       *         *       *         *       *         *       *         *       *         *       *         *       *         *       *         *       *         *       *         *       *         *       *         *       *         *       *         *       *         *       *         *       *         *       *         *       *         *       * <t< td=""><td></td><td>201</td><td>432269.15221299005 - TRI HARIYAN</td><td>ТІ</td><td>4</td></t<>                                                                                                    |                                       | 201                                   | 432269.15221299005 - TRI HARIYAN                        | ТІ                                          | 4                  |
| 11432098.15221299015 - Santi Harnani       1         11432098.15221299005 - TRI HARIYANTI       1         11434638.15221299009 - WAHYU WARDANI SETYANINGSIH R       1         11436438.15221299018 - KRISPIN SUHERLI       1         1143613.15221299016 - Yuni ah       1         11437609.15221299017 - SRI WARIYATI       1         1143613.15221299018 - KRISPIN SUHERLI       1         1143613.15221299016 - Yuni ah       1         11437609.1522129907 - SRI WARIYATI       1         1143613.1522129016 - Yuni ah       1         11437609.152212907 - SRI WARIYATI       1         1143613.1522129016 - Yuni ah       1         11437609.1522129016 - Yuni ah       1         11437609.1522129016 - Yuni ah       1         11437609.1522129017 - SRI WARIYATI       1         11438615.15271760110 - NILGPOHO TEL KEKTANTO       1         11438615 - Yuni ah       1         11438615 - Yuni ah       1         11438615 - Yuni ah       1         11438616 - Yuni ah       1         11438617 - Yuni ah       1         11438618 - Yuni ah       1         11438618 - Yuni ah       1         11438618 - Yuni ah       1         11438618 - Yuni ah       1         114                                                                                                    |                                       |                                       |                                                         |                                             | Q                  |
| 1432269.15221299005 - TRI HARIYANTI         1434638.15221299009 - WAHYU WARDANI SETYANINGSIH R         1435432.15221299018 - KRISPIN SUHERLI         1436113.15221299016 - Yuni`ah         1437609.15221299007 - SRI WARIYATI         1437609.15221299007 - SRI WARIYATI         1438655.15271298010 - NILGPOHIO TPI KDIKTANTO         Kedisipilinan (kepatuhan terhadap ketentuan yang berlaku, misal mulai dan mengakhiri kegiatan pembelajaran sesuai dengan jadwal)       0.1.0.2.0.3.0.4.0.5                                                                                                    | 201432098.15221299015 - Santi Harnani |                                       |                                                         |                                             | ·                  |
| 11434638.15221299009 - WAHYU WARDANI SETYANINGSIH R<br>11435432.15221299018 - KRISPIN SUHERLI<br>11436113.15221299016 - Yuni`ah<br>11437609.15221299007 - SRI WARIYATI<br>1143865 15271298010 - NILGOCHO TDI KDICTANTO<br>Kedisiplinan (kepatuhan terhadap ketentuan yang berlaku, misal mulai dan mengakhiri kegiatan pembelajaran sesuai dengan jadwal)<br>0.1.0.2.0.3.0.4.0.5                                                                                                    | 201432269.15221299005 - TRI HARIYANT  | l                                     |                                                         |                                             |                    |
| 11435432.15221299018 - KRISPIN SUHERLI<br>11436113.15221299016 - Yuni`ah<br>11437609.15221299007 - SRI WARIYATI<br>11438065 152212990017 - SRI WARIYATI<br>11438065 152212990017 - SRI WARIYATI<br>11438065 15221299011 - SRI WARIYATI<br>11438065 15221299011 - SRI WARIYATI<br>11438065 1522129011 - SRI WARIYATI<br>11438065 1522129011 - SRI WARIYATI<br>11438065 1522129011 - SRI WARIYATI<br>11438065 1522129011 - SRI WARIYATI<br>11438065 1522129011 - SRI WARIYATI<br>11438065 1522129011 - SRI WARIYATI<br>11438065 1522129011 - SRI WARIYATI<br>11438065 1522129011 - SRI WARIYATI<br>11438065 1522129011 - SRI WARIYATI<br>11438065 1522129011 - SRI WARIYATI<br>11438065 1522129011 - SRI WARIYATI                                                                                                    | 201434638.15221299009 - WAHYU WARD    | ANI SETYANINGSIH R                    |                                                         |                                             |                    |
| 11436113.15221299016 - Yuni`ah<br>11437609.15221299007 - SRI WARIYATI<br>1438065 15231390010 - NI JGDOLO TDI KDISTANTO<br>Kedisiplinan (kepatuhan terhadap ketentuan yang berlaku, misal mulai dan mengakhiri kegiatan pembelajaran sesuai dengan jadwal)                                                                                                    | 201435432.15221299018 - KRISPIN SUHE  | RLI                                   |                                                         |                                             |                    |
| 1437609.15221299007 - SRI WARIYATI<br>1438065 15221299007 - SRI WARIYATI<br>Kedisiplinan (kepatuhan terhadap ketentuan yang berlaku, misal mulai dan mengakhiri kegiatan pembelajaran sesuai dengan jadwal)                                                                                                    | 201436113.15221299016 - Yuni`ah       |                                       |                                                         |                                             |                    |
| 1/138065, 15221299010 - NUCPOHO TPLKPISTANTO - Kedisipilinan (kepatuhan terhadap ketentuan yang berlaku, misal mulai dan mengakhiri kegiatan pembelajaran sesuai dengan Jadwal)                                                                                                    | 201437609.15221299007 - SRI WARIYATI  |                                       |                                                         |                                             |                    |
| Redisipilinan (Repatinan terhadap ketertuan yang beraku, misa mulai dan mengakim kegatan pemberajaran sesuai dengan jatwai) $0.1.02.03.04.05$                                                                                                    | 201438065 15221299010 - NILIGROHO TR  |                                       | an mongakhiri kogiatan nombolajaran s                   | socual dangan iadwal)                       |                    |
|                                                                                                    | 4 Redisipilitan (Repatulian ternadap) | etentuari yang berlaku, misal mulai u | an mengakinin kegiatan pembelajaran s                   | sesuai uengan jauwal)                       | 0102030405         |

Setelah itu input nilai dilakukan dengan mengklik pilihan nilai pada instrumen penilaian di bagian bawah.

|    | 201432269.15221299005 - TRI HARIYANTI 🔹                                                                                                    |                     |  |  |  |  |
|----|----------------------------------------------------------------------------------------------------|---------------------|--|--|--|--|
| No | Aspek yang dinilai                                                                                                    | Skor                |  |  |  |  |
| 1  | Tanggung jawab (sanggup menyelesaikan tugas sesuai dengan ketentuan, misal:melaksanakan pembelajaran dengan baik dan sesuai jadwal)                                                                                         | 0 1 0 2 0 3 @ 4 0 5 |  |  |  |  |
| 2  | Kemandirian (tidak tergantung pada teman lainnya)                                                                                                    | 0 1 0 2 0 3 0 4 @ 5 |  |  |  |  |
| 3  | Kejujuran (menyampaikan sesuatu apa adanya, misal: tidak mengaku buatannya, bila dia memang tidak membuat produk itu)                                                                                                    | 0 1 0 2 0 3 0 4 0 5 |  |  |  |  |
| 4  | Kedisiplinan (kepatuhan terhadap ketentuan yang berlaku, misal mulai dan mengakhiri kegiatan pembelajaran sesuai dengan jadwal)                                                                                             | 0 1 0 2 0 3 @ 4 0 5 |  |  |  |  |
| 5  | Etos kerja (komitmen dan semangat dalam melaksanakan tugas, misal yang memiliki etos kerja tinggi, bersemangat melaksanakan dan mentaati kaidah-<br>kaidah dalam tugas)                                                     | 0 1 0 2 0 3 0 4 @ 5 |  |  |  |  |
| 6  | Inovasi dan Kreativitas (kemampuan dan kemauan untuk mengadakanpembaharuan melalui olah pikirnya, misal selalu berusaha menggunakan alam sekitar dan bahan-bahan yang ada di sekitarnya dalam proses pembelajaran di kelas) | 0 1 0 2 0 3 • 4 0 5 |  |  |  |  |
| 7  | Kemampuan berkomunikasi (dapat menyampaikan ide-idenya dengan bahasa yang baik dan dapat dipahami oleh sasaran, misal: dalam keseharian dapat berkomunikasi secara baik dengan sejawat)                                     | 0 1 0 2 0 3 @ 4 0 5 |  |  |  |  |
| 8  | Kemampuan bekerjasama                                                                                                    | 0 1 0 2 0 3 0 4 @ 5 |  |  |  |  |

Setelah mengisikan nilai, klik tombol Simpan Nilai di bagian bawah form.

7. Setelah nilai berhasil diinputkan, nilai akan muncul di halaman kelas lokakarya pada baris mahasiswa yang bersesuaian seperti pada gambar berikut.

|    | No Peserta 🎝 | NIM         | Nama Peserta                 | Rata-rata nilai (Proses & Produk) |   |
|----|--------------|-------------|------------------------------|-----------------------------------|---|
| No |              |             |                              |                                   | Þ |
| 1  | 201432098    | 15221299015 | Santi Harnani                | (not set)                         | Þ |
| 2  | 201432269    | 15221299005 | TRI HARIYANTI                | 36                                | Þ |
| 3  | 201434638    | 15221299009 | WAHYU WARDANI SETYANINGSIH R | (not set)                         | Þ |

8. Dosen dapat mengklik tombol D di bagian kanan tabel untuk melihat detail nilai yang sudah diinputkan pada masing-masing maupun seluruh mahasiswa pada kelas tersebut.

| 2 | 2014322   | 269   | 15221299005 | TRI HARIYANTI                                 | 36                       |      |
|---|-----------|-------|-------------|-----------------------------------------------|--------------------------|------|
|   |           |       |             | Detail Nilai diinputkan :                     |                          |      |
|   | No        | Nilai |             | Form                                          | Penginput Nilai          | Aksi |
|   | 1 36      |       |             | LEMBAR PENILAIAN PROSES WORKSHOP (BAHAN AJAR) | Efi Laila Latifah, S.Kom | ×    |
|   |           |       |             |                                               |                          |      |
| ~ | 201/12/16 | 20    | 15771700000 | MALVI I MADDANI CETVANINGCILI D               | (not sof)                | 0    |

9. Jika terdapat kesalahan dalam menginputkan nilai, dosen yang bersuaian dapat menghapus nilai

yang telah diinputkan dengan klik tombol 🙁 , kemudian menginputkan kembali nilai yang benar.